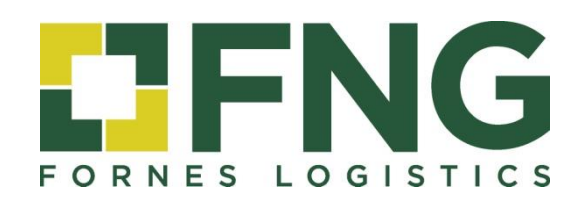

## ÀREA DE CLIENT

Manual d'Ús

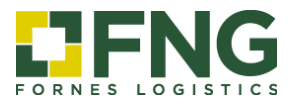

# ÍNDEX

| 1. Accés al Àrea Client                                       | 3 |
|---------------------------------------------------------------|---|
| 2. Accés com a client                                         | 4 |
| 2.1 Seguiment d'enviaments                                    | 4 |
| 2.2 Administració                                             | 6 |
| 2.3 Canviar contrasenya                                       | 6 |
| 3. Accés com a destinatari / receptor (Seguiment d'enviament) | 7 |

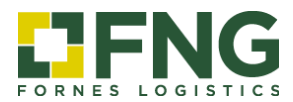

#### ÀREA DE CLIENT

#### Manual d'Ús

#### 1. Accés al Àrea Client

Mitjançant la web de **Grup FNG**, <u>www.fng-logistics.com</u>, pot accedir a l'<u>ÀREA DE CLIENT</u> on disposa dels següents informes i consultes, tant com a client principal com a receptor de l'enviament.

| f in 🛩               |         | 🕑 ÁREA CLIENTE                                                                                                    |
|----------------------|---------|----------------------------------------------------------------------------------------------------|
|                      |         | FORNÉS LOCISTICS V SERVICIOS V NOTICIAS CONTACTO ES                                                                                                    |
|                      | Hootlet | ÁREA CLIENTE<br>Acceso al sistema interactivo de trazabilidad                                                                                                    |
|                      |         | Accede a nuestra Área Cliente, un sistema interactivo de seguimiento y control<br>para conocer en tiempo real el estado de sus mercancías, expediciones y toda<br>la documentación relativa: |
|                      |         | Alta de órdenes de recogida                                                                                                    |
| Con more<br>Reserved |         | Consulta / seguimiento del estado de sus recogidas 🔹                                                                                                    |
|                      |         | Consulta / seguimiento del estado de de sus envíos 🔹                                                                                                    |
|                      |         | Visualización / Impresión de documentos 🔹                                                                                                    |
|                      |         | Consulta / Impresión de facturas                                                                                                    |

#### **Opcions d'accés**

Una vegada dins de l'Àrea de Client, es faciliten dues opcions d'accés: l'accés exclusiu de client (usuaris registrats) i l'accés per a destinatari o receptor (seguiment d'enviaments).

| Contraseña                     | Accés exclusiu client:<br>Dóna accés a tota la informació disponible<br>dels enviaments. Es recomana no facilitar-<br>ho als destinataris/receptors.<br>Usuaris: codi client de FNG                               |
|--------------------------------|----------------------------------------------------------------------------------------------------|
| Seguimiento de envios          | Contrasenya. assignada per 1100                                                                                                    |
| Raferencia Cód. postal Aceptar | Accés Destinatari/Receptor: FORNES LOGISTICS<br>Dóna accés únicament a la informació<br>de l'enviament consultat.<br>Referència: nº de comanda/enviament<br>del receptor<br>Cod. postal: codi postal del receptor |

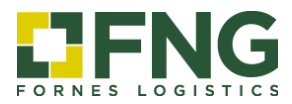

#### 2. Accés com a client

Aquest apartat li proporciona tota la informació disponible sobre els seus enviaments. Accedeixi a la seva àrea privada de client introduint el codi d'usuari i la contrasenya facilitada per FNG, a l'apartat *Usuarios registrados*:

| FNG                 |                  |
|---------------------|------------------|
| suarios registrados |                  |
| ario                |                  |
| traseña             |                  |
| Aceptar             |                  |
| uimiento de envios  |                  |
| neia                | EOPNES LOGISTICS |
|                     | FORNES LOGISTICS |
| ostal               |                  |
| Aceptar             |                  |
|                     |                  |
|                     |                  |

#### 2.1 Seguiment d'enviament

Mitjançant el menú de l'esquerra, accedeixi a l'apartat *Seguimiento de Envío* per realitzar consultes i exportar, si ho desitja, els seus informes en Excel.

- a) Introdueixi algun paràmetre de cerca.
- b) Actualitzi la consulta per veure la informació.

Aquesta consulta li permet accedir a la següent informació actualitzada sobre els seus enviaments:

| ~                    |        |                     |                          |                           | <u>Seguimiento de Envio</u>     |                                     |                     |              |
|----------------------|--------|---------------------|--------------------------|---------------------------|---------------------------------|-------------------------------------|---------------------|--------------|
| <b>JENG</b>          |        | Fecha 📘             | 6/10/19 🔟 / 🛛 31/10/19 🖿 | Consultar como Ordenant   | e 🔻 Estado 🛛 Todas 🔍 In         | cidencia Todas 🔻 Departa            | mento 🦳 🧐 🔍 Toc     | los          |
| RNES LOGISTICS       | 6      | 1 - L               | S/Referencia             | N/                        | Referencia 999 999999999 R/     | Referencia                          |                     |              |
|                      |        | Origen              | 999 🔍 Postal Poblacio    | n                         | Destino 999 🔍                   | Postal Poblacion                    |                     |              |
| Buscar               | h /    |                     | Remitente                |                           | Receptor                        |                                     |                     |              |
| Transporte           | - × (  | 5 📓 1/1             |                          |                           |                                 |                                     |                     |              |
| Recogida             | >      | C.E. Expedicion All | b.Ordenante Sit.Ent. Rem | itente Alb.Remitente Rece | ptor Poblacion Destino F.Regist | ro F.Entrega H.Entrega Bultos K     | ilos M3 Inc. POD/Co | onf. Otros D |
| TRANSPORTE           | $\sim$ |                     |                          |                           |                                 |                                     |                     |              |
| Seguimiento de Envio |        |                     |                          |                           |                                 |                                     |                     |              |
| Administracion       |        |                     |                          |                           |                                 |                                     |                     |              |
| Cambiar contraseña   |        |                     |                          |                           |                                 |                                     |                     |              |
| Desconectar          |        |                     |                          |                           |                                 |                                     |                     |              |
|                      | 66     |                     |                          |                           | Seguimiento de Envio            |                                     |                     |              |
| <b>1</b> FNG         |        | Fecha               | 01/10/18 🔟 / 31/10/19    | Consultar como Orden      | ante 🔻 Estado 🗍 Todas 🔹 🔻       | Incidencia Todas 🔻 Depa             | rtamento 9999 🔍     | Todos        |
| FORNES LOGISTICS     | 5      |                     | S/Referencia             |                           | N/Referencia 999 99999999       | R/Referencia                        |                     |              |
| Buscar               |        | Urigen              | 999 C Postal Pobla       | cion                      | Becentor                        | Postal Poblacion                    |                     |              |
| Transporte           | × ^    | 5 🔊 1/1 (8          | Registros)               |                           |                                 |                                     |                     |              |
| Descrite             | - 1    | C.E. Expedicion     | Alb.Ordenante Sit.Ent.   | Remitente Alb.Remitente   | Receptor                        | Poblacion Destino                   | F.Registro F.Entreg | a H.Entrega  |
| кесодіца             | ~      | 2 <u>526566</u>     | 12345 Entregado          | DEMIOSA                   | ELECTRONICA DEL VALLES          | CERDANYOLA DEL VALLES               | 17/06/19 17/06/19   | 12:20        |
| Alta                 |        | 2 526567            | Entregado                | DEMIOSA                   | MALLORCA MARINA CLUB            | PALMA DE MALLORCA                   | 17/06/19 17/06/19   | 12:25        |
| Consulta             |        | 2 526569            | Entregado                | DEMIOSA                   | USUHAÏA IBIZA BEACH HOTEL       | SANT JORDI DE SES SALINES (EIVISSA) | 17/06/19 17/06/19   | 12:26        |
|                      | - 1    | 2 <u>526571</u>     | Entregado                | DEMIOSA                   | SAMUEL BERLANGA                 | CALA BLANCA (MENORCA)               | 17/06/19 17/06/19   | 12:27        |
| TRANSPORTE           | ~      | 2 526575            | Entregado                | DEMIOSA                   | OFICINA DE TURISMO FORMENTERA   | ES CALO (FORMENTERA)                | 17/06/19 17/06/19   | 12:28        |
| Seguimiento de Envi  | io     | 2 526578            | Entregado                | DEMOSA                    | CABILDO INSULAR DE CANARIAS     | LAS PALMAS DE G.C.                  | 17/06/19 17/06/19   | 12:29        |
|                      |        | 2 <u>526580</u>     | Entregado                | DEMOSA                    | RED ELECTRICA INSULAR           | SANTA CRUZ DE TENERIFE              | 17/06/19 17/06/19   | 12:31        |
| Administracion       |        | 2 <u>526581</u>     | Entregado                | DEMOSA                    | VANDER HOFFEN, LTD.             | AMSTERDAM                           | 17/06/19 17/06/19   | 12:33        |
|                      |        |                     |                          |                           |                                 |                                     |                     |              |

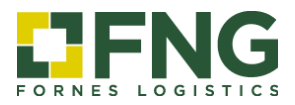

|                      | Fecha 01/10/1<br>S/Refe  | 8 🔟 / 🛛 31/10/19 🔟 Consultar como<br>rencia | Seguimiento de Envio<br>Ordenante V Estado Todas<br>N/Referencia 999 999999 | Clicant sobre el <b>nº</b><br>expedición pot ac<br>al detall. | cedir      | 999 Q T   | odos     |
|----------------------|--------------------------|---------------------------------------------|-----------------------------------------------------------------------------|---------------------------------------------------------------|------------|-----------|----------|
| uscar                | Origen 999               | Postal Poblacion                            | Destino 999<br>Receptor                                                     | Postal Poblacion                                              |            |           |          |
| ransporte 🗸 🕯        | 🔄 🔄 1/1 (8 Registra      | is)                                         |                                                                             |                                                               |            |           |          |
| D                    | C.E. Expedicion Alb.Orde | sante Sit.Ent. Remitente Alb.Rer            | nitente Receptor                                                            | Poblacion Destino                                             | F.Registro | F.Entrega | H.Entreg |
| Recogida 🗸 🗸         | 2 526566 12345           | Entregado DEMIOSA                           | ELECTRONICA DEL VALLES                                                      | CERDANYOLA DEL VALLES                                         | 17/06/19   | 17/06/19  | 12:20    |
| Alta                 | 2 526567                 | Entregado DEMOSA                            | MALLORCA MARINA CLUB                                                        | PALMA DE MALLORCA                                             | 17/06/19   | 17/06/19  | 12:25    |
| Consulta             | 2 <u>526569</u>          | Entregado DEMOSA                            | USUHAÏA IBIZA BEACH HOTEL                                                   | SANT JORDI DE SES SALINES (EIVISSA)                           | 17/06/19   | 17/06/19  | 12:26    |
| TRANSPORTE           | 2 <u>526571</u>          | Entregado DEMOSA                            | SAMUEL BERLANGA                                                             | CALA BLANCA (MENORCA)                                         | 17/06/19   | 17/06/19  | 12:27    |
|                      | 2 <u>526575</u>          | Entregado DEMOSA                            | OFICINA DE TURISMO FORMENTERA                                               | ES CALO (FORMENTERA)                                          | 17/06/19   | 17/06/19  | 12:28    |
| Seguimiento de Envio | 2 <u>526578</u>          | Entregado DEMOSA                            | CABILDO INSULAR DE CANARIAS                                                 | LAS PALANAS DE G.C.                                           | 17/06/19   | 17/06/19  | 12:29    |
|                      | 2 <u>526580</u>          | Entregado DEMOSA                            | RED ELECTRICA INSULAR                                                       | SANTA CRUZ DE TENERIFE                                        | 17/06/19   | 17/06/19  | 12:31    |
| dministracion        | 2 <u>526581</u>          | Entregado DEMOSA                            | VANDER HOFFEN, LTD.                                                         | AMSTERDAM                                                     | 17/06/19   | 17/06/19  | 12:33    |
|                      | <b>G</b> 5               | Ordenante 3<br>Remitente 3<br>Paic 5        | 573 - DEMOSA<br>573 - DEMOSA                                                | Albarán 12345<br>Destinatario 0 - ELECTRONICA DEL V           | ALLES      |           |          |
| Transporte           | ~                        | Postal 0<br>Población 8                     | S040<br>ARCELONA                                                            | Postal 08290<br>Población CERDANYOLA DEL VALL                 | ES         |           |          |
| Describe.            |                          | Transportista 3                             | 366 - IVÁN MARTÍN ALABAU - IVÁN MARTÍN ALAB/                                | iu                                                            |            |           |          |
| TRANSPORTE           | >                        | Plt. 0<br>Blt. 3                            | ,000                                                                        | P.B. 280,000<br>M3 1,250                                      |            |           |          |
| Seguimiento de Er    | nvio                     | Recepcionado                                | Enviado En                                                                  | reparto Entregado                                             |            |           |          |
| Administracion       |                          |                                             |                                                                             |                                                               |            |           |          |
| Cambiar contraseña   |                          | 511                                         |                                                                             |                                                               | 7          |           |          |
| Desconectar          |                          |                                             | -0-0-                                                                       | ν ν                                                           | Λ          |           |          |
|                      |                          | 17/06/19 10:53                              | 17/06/19 08:00 17,                                                          | /06/19 08:00 17/06/19                                         | 12:20      |           |          |

### Conforme d'entrega i Incidències

|                      |        | Fecha 01/10/<br>S/Re<br>Origen 999 0 | 18 1 / 31/10/19 Consultar<br>ferencia<br>Postal Poblacion<br>Remitente | Seguimiento<br>como Ordenante V Estado (T<br>N/Referencia 99<br>De:<br>R | de Envio<br>Todas ▼<br>9 999999999<br>stino 999<br>@ceptor | Incidencia<br>R/Referenc<br>Postal | Todas<br>ia Poblacio | T C    | reparta | mento ( | Clicant sobre<br>visualitzar, gu<br>el <b>conforme</b> | el dibuix pot<br>lardar i imprimir<br><b>d'entrega.</b> |
|----------------------|--------|--------------------------------------|------------------------------------------------------------------------|--------------------------------------------------------------------------|------------------------------------------------------------|------------------------------------|----------------------|--------|---------|---------|--------------------------------------------------------|---------------------------------------------------------|
| Transporte           | $\sim$ | 5 🔟 1/1 (8 Registr                   | os)                                                                    |                                                                          |                                                            |                                    |                      |        |         |         |                                                        |                                                         |
| Recogida             | >      | Remitente Alb.Remitente              | Receptor                                                               | Poblacion Destino                                                        | F.Registro                                                 | F.Entrega                          | H.Entrega            | Bultos | Kilos   | M3 In   | c. POPCont. Otros Doc.                                 |                                                         |
| TRANCOORTE           |        | DEMOSA                               | ELECTRONICA DEL VALLES                                                 | CERDANYOLA DEL VALLES                                                    | 17/06/19                                                   | 17/06/19                           | 12:20                | 3      | 280     | 1,25    |                                                        |                                                         |
| TRANSPORTE           | $\sim$ | DEMOSA                               | MALLORCA MARINA CLUB                                                   | PALMA DE MALLORCA                                                        | 17/06/19                                                   | 17/06/19                           | 12:25                | 1      | 160     | 3,20    |                                                        |                                                         |
| Seguimiento de Envio |        | DEMOSA                               | USUHAÏA IBIZA BEACH HOTEL                                              | SANT JORDI DE SES SALINES (EIVIS                                         | SA) 17/06/19                                               | 17/06/19                           | 12:26                | 12     | 300     | 0,00    |                                                        |                                                         |
|                      |        | DEMOSA                               | SAMUEL BERLANGA                                                        | CALA BLANCA (MENORCA)                                                    | 17/06/19                                                   | 17/06/19                           | 12:27                | 2      | 85      | 0,03    |                                                        |                                                         |
| Administracion       |        | DEMOSA                               | OFICINA DE TURISMO FORMENTERA                                          | ES CALO (FORMENTERA)                                                     | 17/06/19                                                   | 17/06/19                           | 12:28                | 3      | 60      | 0,00 🧹  |                                                        |                                                         |
| Cambiar contraseña   |        | DEMOSA                               | CABILDO INSULAR DE CANARIAS                                            | LAS PALMAS DE G.C.                                                       | 17/06/19                                                   | 17/06/19                           | 12:29                | 2      | 600     | 0,00    | 100                                                    |                                                         |
| Desconectar          |        | DEMOSA                               | RED ELECTRICA INSULAR                                                  | SANTA CRUZ DE TENERIFE                                                   | 17/06/19                                                   | 17/06/19                           | 12:31                | 1      | 180     | 0,65    | Store .                                                |                                                         |
|                      |        | DEMOSA                               | VANDER HOFFEN, LTD.                                                    | AMSTERDAM                                                                | 17/06/19                                                   | 17/06/19                           | 12:33                | 1      | 120     | 0,00    |                                                        |                                                         |

Aquesta icona indica que hi ha una incidencia. Al clicar-hi, pot accedir al detall.

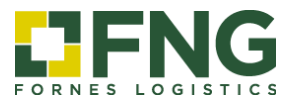

#### 2.2 Administració

De la mateixa manera que a l'apartat *Seguimiento de Envíos*, l'apartat *Administración* també disposa d'uns paràmetres de consulta mitjançant els quals accedir a la informació relativa a la facturació.

| ~~                 | Facturación                                                                                                    |
|--------------------|----------------------------------------------------------------------------------------------------|
| FORNES LOGISTICS   | Fecha Reg. 02/10/17 🔟 / 31/10/19 🔟 Fecha Vto. // 🔟 / / / 🔟 Sit. Vto. Todas V                                         |
| Buscar             | Ctr Ser Num Yto Fecha-Fac Fecha-Yto Importe Importe Euros Base Iva Recargos Factura Retencion Suplidos Situacion Fac |
| Transporte >       |                                                                                                    |
| Administracion     |                                                                                                    |
| Cambiar contraseña |                                                                                                    |
| Desconectar        |                                                                                                    |
|                    |                                                                                                    |
|                    |                                                                                                    |

#### 2.3 Canviar contrasenya

Si ho desitja, al menú disposa de l'opció *Cambiar contraseña* per tal d'actualitzar les seves dades d'accés al Àrea de Client.

| Contraseña actual<br>Contraseña nueva<br>Repetir contraseña<br>Confirmar |    |     |                    |  |
|--------------------------------------------------------------------------|----|-----|--------------------|--|
| Contraseña actual Contraseña actual Contraseña ueva Repetir contraseña   |    |     |                    |  |
| Contraseña actual Contraseña nueva Repetir contraseña Confirmar          |    | _   | Cambiar contracoña |  |
| contraseña nueva<br>Repetir contraseña<br>Confirmar                      | >  | Con | ntraseña actual    |  |
| ña Repetir contraseña Confirmar                                          |    | Con | ntraseña nueva     |  |
| Čonfirmar                                                                |    | Rep | oetir contraseña   |  |
|                                                                          | ña |     | Confirmar          |  |
|                                                                          |    |     |                    |  |
|                                                                          |    |     |                    |  |
|                                                                          |    |     |                    |  |

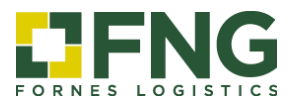

#### 3. Accés com a Destinatari/Receptor (Seguiment d'enviaments)

Aquest apartat únicament dóna informació sobre l'enviament consultat. Pot accedir a aquesta informació mitjançant les següents dades:

Referència: nº de comanda/enviament del receptor

Contrasenya: codi postal del receptor

|                       |                | Tra                                | cking          |                            |
|-----------------------|----------------|------------------------------------|----------------|----------------------------|
| Usuarios registrados  | Ordenante      | 3573 - DEMOSA                      | Albarán        | 12345                      |
| ntraseña              | Bemitente      | 3573 - DEMOSA                      | Destinatario   | 0 - ELECTRONICA DEL VALLES |
| Aceptar               | Pais           | 55                                 | Pais           | ES                         |
| Heepen                | Postal         | 08040                              | Postal         | 08290                      |
| Seguimiento de envios | Población      | BARCELONA                          | Población      | CERDANYOLA DEL VALLES      |
| ferencia              | Transportista  | 3366 - IVÁN MARTÍN ALABAU - IVÁN M | ARTÍN ALABAU   |                            |
| d. postal             | Plt            | 0.000                              | P.B.           | 280,000                    |
| Aceptar               | Blt. 3         | 3,000                              | M3             | 1,250                      |
|                       | Recepcionado   | Enviado                            | En reparto     | Entregado                  |
|                       |                |                                    |                |                            |
|                       |                | -0-0-                              | UU             | ΛΛ                         |
|                       | 17/06/19 10:53 | 11/00/19 08:00                     | 11/00/19.08:00 | 11/00/19 12:20             |
|                       |                |                                    | Construments   |                            |
|                       |                | Incidencia                         | Conforme       |                            |

Un cop dins del detall de l'expedició, podrà veure la següent informació:

#### **Situacions**

| Recepcionado | La mercaderia està recepcionada al magatzem d'origen.            |
|--------------|------------------------------------------------------------------|
| Enviado      | La mercaderia ha estat enviada al magatzem de destí.             |
| En Reparto   | La mercaderia està en ruta de distribució (entrega al receptor). |
| Entregado    | La mercaderia està entregada de conformitat.                     |
|              |                                                                  |